# LAUNCH Internet

Launch Your Digital World

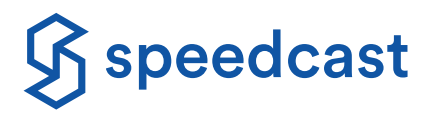

Our crew Internet allows you to browse the Internet, send messages, go on social media, post a photo or stream music and films. Connect to Speedcast LAUNCH Internet now.

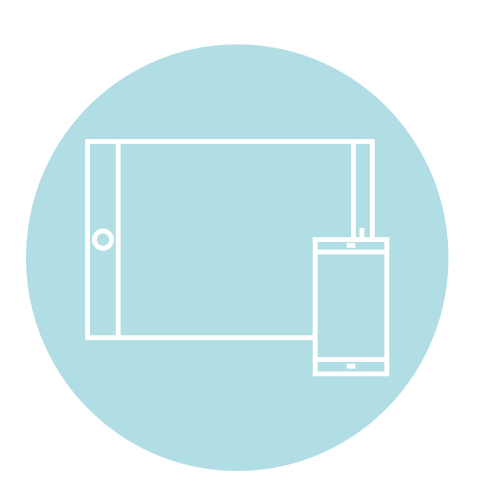

#### Apple iOS / Android

- 1. Tap the Settings icon and select Wi-Fi
- 2. Turn On the Wi-Fi and select LAUNCH Internet
- 3. Open your Internet browser
- 4. The Speedcast LAUNCH portal should load automatically
- 5. Complete registration and select an Internet package
- 6. Securely purchase using PayPal or major credit card

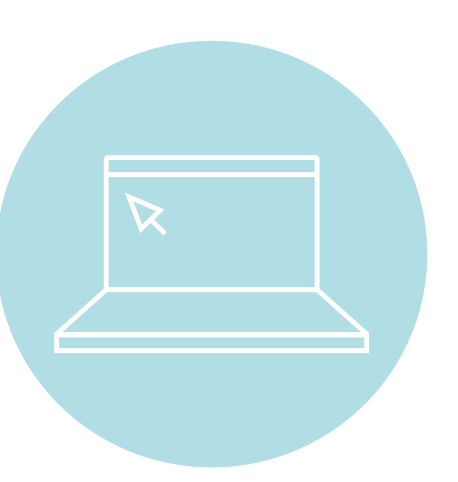

#### Laptop

- 1. On the System Tray, click on the Wireless icon and turn it on
- 2. Turn On the Wi-Fi and select LAUNCH Internet
- 3. Open your Internet browser
- 4. The Speedcast LAUNCH portal should load automatically
- 5. Complete registration and select an Internet package
- 6. Securely purchase using PayPal or major credit card

If the Speedcast LAUNCH portal does not appear when you open your browser, enter launch.speedcast.com or enter a public web address (e.g. www.google.com) to redirect your browser to the portal home page.

# LAUNCH Internet

### Launch Your Digital World

(→

### How to Minimize Data Usage

Log out of the network immediately after use by going to launch.speedcast.com

- Consider adjusting playback settings to low/basic quality setting for streaming services such as YouTube, Netflix and Hulu.
- Disable In-app updates and music/photo services
- Use Low Data Mode on iPhone, iPad and iPod touch
  - Go to Settings > Tap Wi-Fi > Tap the information button (i) next to the Wi-Fi network that you're connected to > Turn on Low Data Mode.

|                                                                        | Android Device                                                                                                    | Apple (iOS) Device                                                                                                    |
|------------------------------------------------------------------------|----------------------------------------------------------------------------------------------------|----------------------------------------------------------------------------------------------------|
| Disable Location<br>Services                                           | <ul> <li>Go to Settings &gt; Connections &gt;</li> <li>Location &gt; Tap Location Off</li> </ul>                                                                          | <ul> <li>Go to Settings &gt; Privacy &gt; Tap Location</li> <li>Services off</li> </ul>                                                                                                 |
| Disable<br>Automatic App<br>and Operating<br>System Updates            | <ul> <li>Open Google Play Services</li> <li>Tap the Ξ icon on the top-left &gt; Tap<br/>Settings &gt; Auto Update apps</li> <li>Select Do not auto-update apps</li> </ul> | <ul> <li>Go to Settings &gt; iTunes &amp; App Store</li> <li>Under Automatic Downloads switch<br/>each to off</li> </ul>                                                                |
| Disable Cloud<br>Data Backup<br>Services and<br>Cloud Photo<br>Backups | <ul> <li>Go to System &gt; Notifications &amp; Actions</li> <li>Scroll down to Show Notifications from<br/>these apps &gt; find iCloud and turn it off</li> </ul>         | <ul> <li>Go to Settings &gt; iCloud &gt; If listed, switch<br/>iCloud Drive and iCloud Photo Library<br/>to off</li> <li>Switch each listing in the iCloud screen<br/>to off</li> </ul> |
| Disable<br>Background<br>Applications                                  | <ul> <li>Tap the app window button &gt; Windows<br/>of open apps will appear &gt; swipe left to<br/>close each app</li> </ul>                                             | <ul> <li>Double-click on the Home button &gt;<br/>Windows of open apps will appear &gt;<br/>swipe up to close each app</li> </ul>                                                       |

Find out how much data you've used by logging in to your Speedcast LAUNCH account.